## バージョンアップ/ オプション追加編

ARCHITREND ZEROシリーズのアプリケーションをバージョン アップする方法、または追加購入したオプションプログラムをセッ トアップする方法について解説します。

| 1. | セットアップの前に        |        |   | 2  |
|----|------------------|--------|---|----|
| 2. | ライセンス情報の更新(占有)   |        |   | 4  |
| 3. | プログラムのインストール(ネッ  | ・ト認証)  |   | 5  |
| 4. | マスタの更新           |        |   | 7  |
| 5. | ライセンス情報の更新(LAN)  |        |   | 8  |
| 6. | ライセンス情報の更新(共有)   |        |   | 9  |
| 7. | SNS-Wの書き換え       |        |   | 10 |
| 8. | プログラムのインストール(USE | 3プロテクト | ) | 11 |
| 9. |                  |        |   | 13 |

```
1. セットアップの前に
```

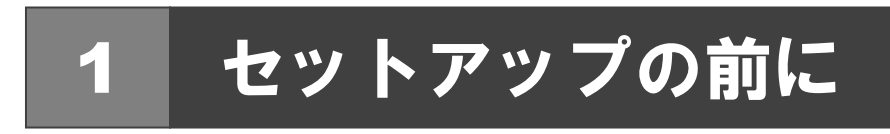

## プロテクトタイプの確認

お使いのプロテクトタイプを確認します。

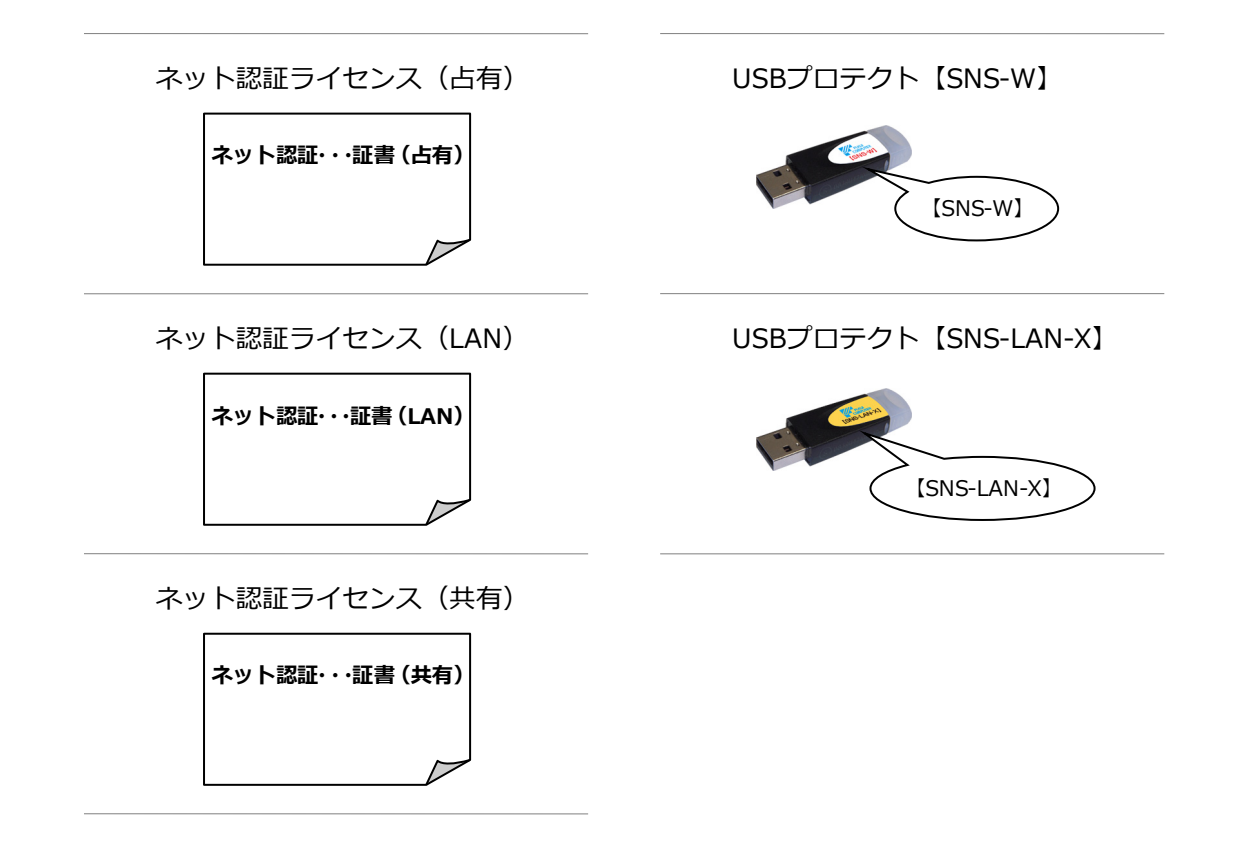

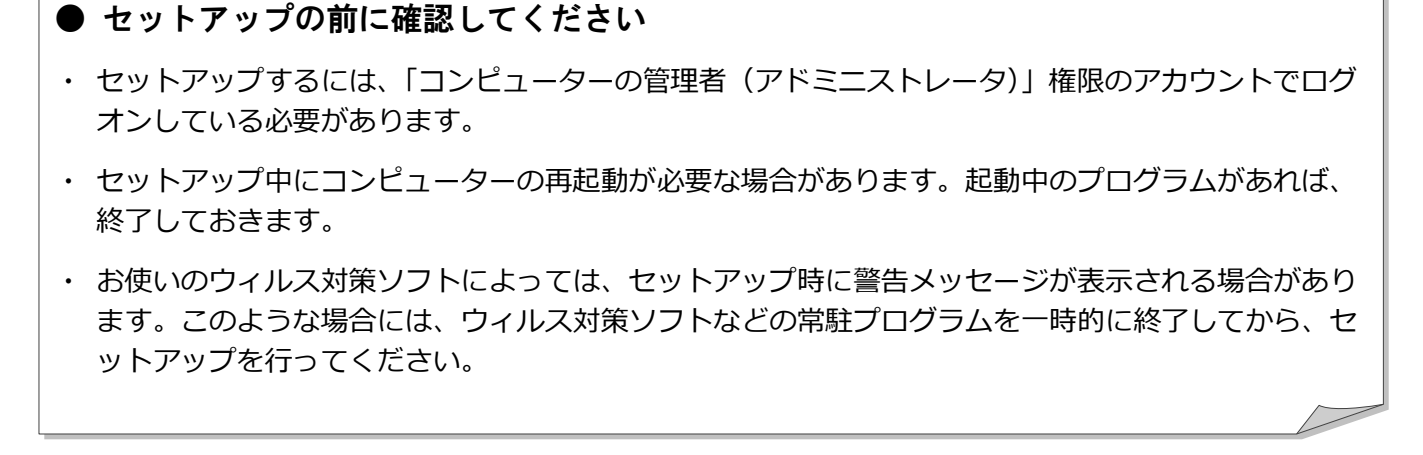

バージョンアップ/オプション追加の流れ

ARCHITREND ZERO シリーズのバージョンアップや、オプションプログラム追加購入時のセットアップは、使用するプロテ クトタイプに応じて以下の流れになります。

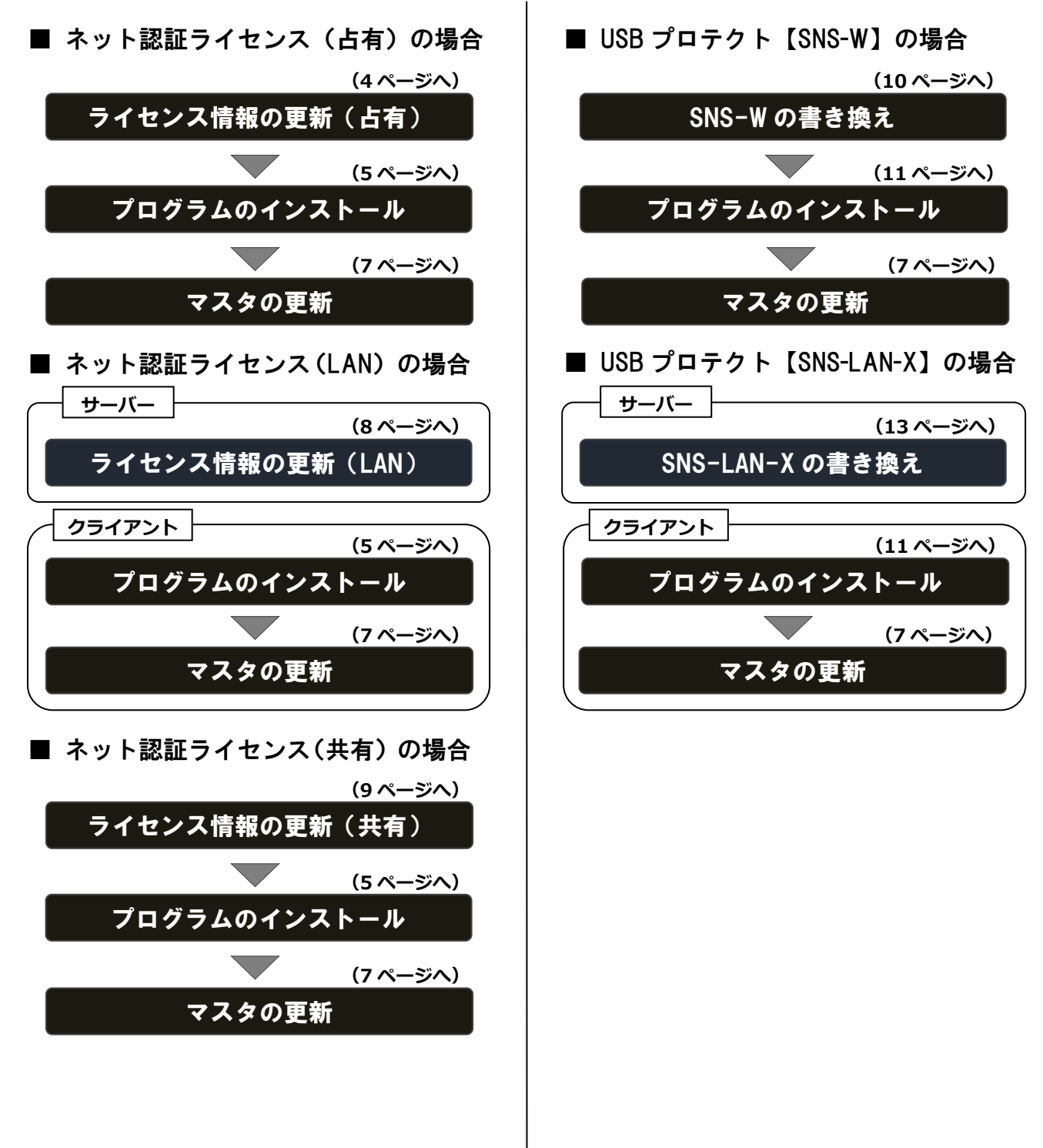

2. ライセンス情報の更新(占有)

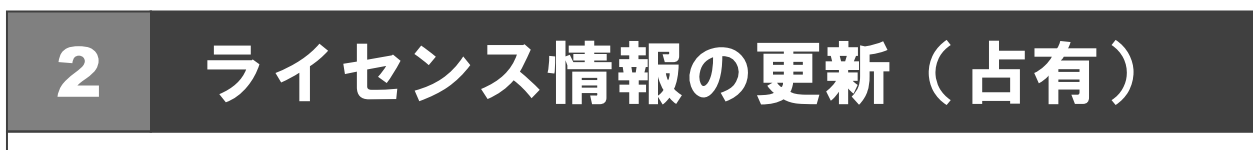

ネット認証ライセンス(占有モード)のライセンス情報を更新する方法を説明します。

| <ul> <li>「ライセンス情報の更新」をクリックして、ネット認<br/>ライセンスセンターを開きます。</li> </ul>                                                                                                    |
|----------------------------------------------------------------------------------------------------|
| Image: Second second se    |
| C ARCHITREND<br>Ver.4 Setup DISC DVD<br>Setup DISC DVD<br>Setup DISC DVD<br>Setup DISC DVD<br>2017/07 Release<br>2017/07 Release<br>2017/07 Release                                                                                                    |
| 製品備報一覧<br>セットアップガイド ー括インストール フログラム・ライセンス後進加される方は<br>ワライセンス情報の更新を行うてください<br>ライセンス情報の更新                                                                                                    |
| (C)FUKUI COMPUTER ARCHITECT,Inc. All rights reserved.                                                                                                    |
| 「更新」をクリックします。                                                                                                    |
| 福井コンピュータネット認証ライセンス:設定:                                                                                                    |
| メモ・増防発電…     シスペ       プロダウトID:                                                                                                    |
| Refit (2000)     Refit (2000)     Refit (2000) |
| ネット認証ライセンス センター                                                                                                    |
| 福井コンピュータネット認証ライセンス:設定:         ▲           「古町七下」         メモ・個型準備         Q2001           火モ:             川明備備:         設計01         (国知名:方場画号な2)           プロタクト10:             火モ:             川明備欄:         設計01         (国知名:方場画号な2)           プロタクト100歴             夏 新         び起口の有効期間の反転や、再応証を行います。            夏 新         び起目を解測し、他のアンコージ・アプロタクト10を使用できるようにします。            夏 新         び起目を解測し、他のアンコージ・アプロタクト10を使用できるようにします。            夏 新         び起目を解測し、他のアンコージ・アプロタクト10を使用できるようにします。            夏 新 い ご話で有効期間         2014/07/02 15:20                                                                                                    |
|                                                                                                    |
| 続けて、プログラムのインストールを行ってください。<br>(次ページへ進みます)                                                                                                    |
|                                                                                                    |

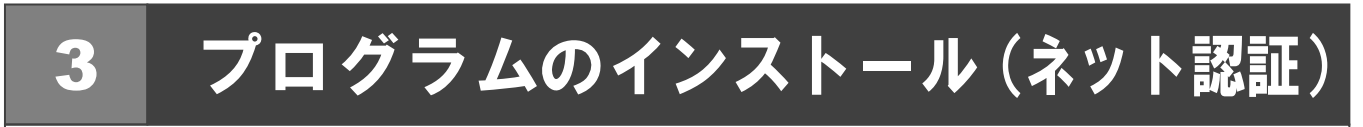

お使いのコンピューターにインストールされている ARCHITREND ZERO と関連するプログラムをバージョンアップ、または最新版に更新します。

- コンピューターに「ARCHITREND ZERO のインスト ール DVD①」をセットします。
- 2. 「一括インストール」をクリックします。

|                                         | ARCHITREND<br>ZERO Ver.4 | Setup DISC DVD<br>SETUP1<br>2017/07 Release                 |
|-----------------------------------------|--------------------------|-------------------------------------------------------------|
| 一括インストール                                | 各アプリ個別インストール             | その他インストーラー                                                  |
| 製品情報 一覧<br>セットアップガイド                    | じ ー括インストール               | プログラム・ライセンスを追加される方は、<br>「ライセンス情報の更新」を行ってください。<br>ライセンス情報の更新 |
| (C)FUKUI COMPUTER ARCHITECT, Inc. All r | ights reserved.          | 終了                                                          |

- ※ 上記画面が表示されない場合は、DVD内の「Install.exe」
   実行してください。
- ※ お使いのコンピューターが必要な動作環境を満たしていない場合は、「一括インストール」の実行後にセットアップが継続できないことをお知らせする画面が表示されます。問題となっているシステム環境を改善してから、再度セットアップを実行してください。
- 表示される画面に従って、インストールします。
   「簡単セットアップ(推奨)」を押します。

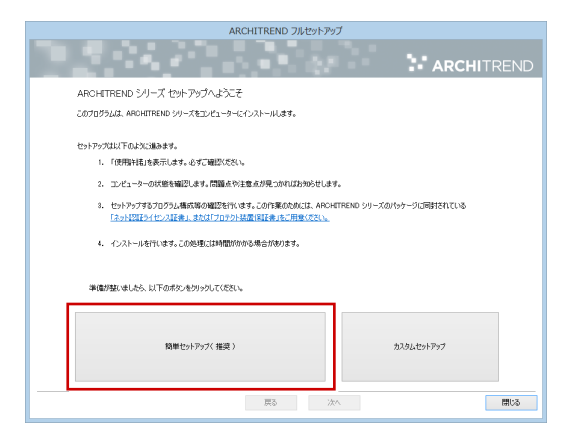

使用許諾を確認し、「承認」を押します。

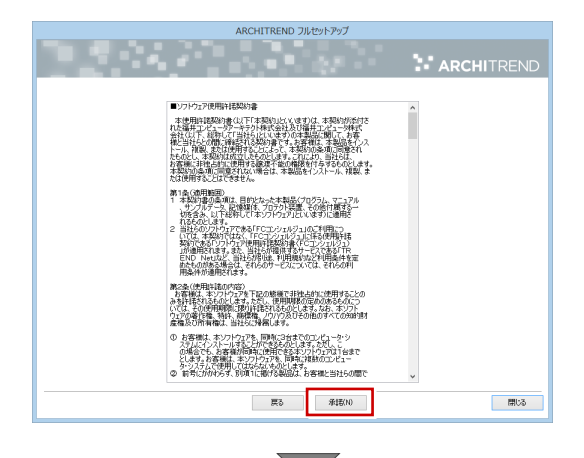

使用するプロテクトのタイプを選択します。

| ARCHITREND フルセットアップ                                                                                                 |                                                  |  |
|----------------------------------------------------------------------------------------------------|--------------------------------------------------|--|
|                                                                                                    | ARCHITREND                                       |  |
| 「プロタウト」のタイプを描述としてください。<br>購入された「プロラウト」のタイプは、製品パーシアンに用<br>「ネットは見子っイビン、起来る」、または「プロテント装置 [単<br>①:ごり用のプロタウトライプをお選びください。 | 181(78)0\$4.<br>#4.777800.087144.                |  |
| () ネット認証                                                                                                    | المعود-لا<br>المعود-لا<br>المعود-لا<br>المعود-لا |  |
| SNS                                                                                                    |                                                  |  |
|                                                                                                    |                                                  |  |
|                                                                                                    | 度5 <u>水へ</u> 開い5                                 |  |

※ サーバーのプロテクトを使用するタイプの場合は、 サーバーのコンピューター名と設定したポート番 号を入力します。

| 父 ネット認証 | Сант-К<br>кант-К<br>кант-К + LANT-К |
|---------|-------------------------------------|
| SNS     | U <del>,14</del> ,7-∞               |

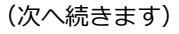

- コンピューターの時計
   日時がずれているとライセンスの認証が正常に行えません。右側のボタンを押して、正しい日時を設定してください。
- インストールするプログラムを選択
   5 桁+5 桁+5 桁のソフトウェア構成コードを入力して、
   右側のボタンをクリックします。
   メッセージが表示されたら、確認して「OK」を押します。

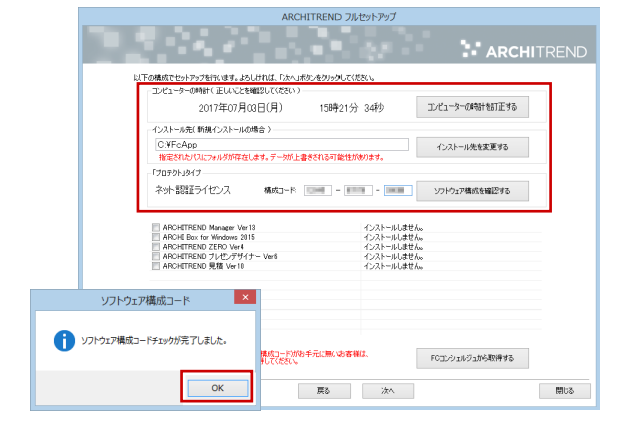

- ※ ソフトウェア構成コードは、Ver.4 シリーズの製品 パッケージに同梱されている「ネット認証ライセン ス証書」に記載されています。
- ※ Ver.4 シリーズの「ネット認証ライセンス証書」が お手元にない場合は、「FC コンシェルジュから取得 する」をクリックして、FC コンシェルジュから構 成コードを取得してください。

「プロテクト」タイプ・ シリアルNo: ネット認証ライセンス 構成コード: 08000 - 00000 - 00000

- ※ 以前のバージョンでFCコンシェルジュから構成コ ードを取得している場合は、以前のバージョンの構 成コードがセットされています。その場合も「FC コンシェルジュから取得する」をクリックして、
   FC コンシェルジュから Ver.4 シリーズの構成コー ドを再取得してください。
- ※ 以下のようなメッセージが表示された場合は、イン ストール終了後、「ARCHITREND ZERO のインス トール DVD②」に入れ替えて「一括インストール」 を実行してください。

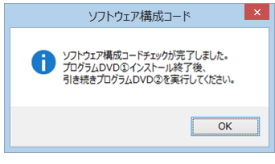

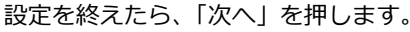

| ARCHITREI     ARCHITREI     ARCHITREI     ARCHITREI     ARCHITREI | ND Manager Ver13<br>for Windows 2015<br>ND ZERO Ver4<br>ND フルビンデザイナー Ver6<br>ND 見様 Ver10 | パ<br>間<br>パ<br>イ<br>イ<br>イ | ージョンアップを行い<br>存在のプログラクスを更<br>ージョンアップを行い<br>ンストールしません。<br>ンストールしません。 | ほす。<br>新します。<br>はす。 |            |
|-------------------------------------------------------------------|------------------------------------------------------------------------------------------|----------------------------|---------------------------------------------------------------------|---------------------|------------|
| 太小投版5个<br>構成1-1位F(                                                | シス経営化フトウェア構成コードがあ<br>コンクコルシュから取得してくなさい。                                                  | 手元に無いむ客機は、                 |                                                                     | FCILンジェルジェから取り得する   |            |
|                                                                   |                                                                                          | 展る                         | 次^                                                                  |                     | <b>開ける</b> |

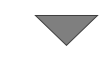

内容を確認して「セットアップ開始」を押します。

| ARCHITREND JJUZ9FP9J                                                                    |                       |
|-----------------------------------------------------------------------------------------|-----------------------|
|                                                                                         | <b>ARCHI</b> TREND    |
| 準備が強いなした。セットアップを開始します。<br>この処理には時間がからる場合があります。以下を確認して「セットアップ開始」ポタンをグリックしてください。          |                       |
| 807075L82TH71C(22()。                                                                    |                       |
| 「ウイルススパネアログラム」により正し、ハセットアップが発きたれる場合があります。<br>対応方法は「ウィルスズドネブログラム」のヘルプを参照するか、管理者へご相信がだとい。 |                       |
| ● ノートパンコンの場合、電源アダプターを接続してください。また、終了まで開しないでください。                                         |                       |
|                                                                                         |                       |
|                                                                                         |                       |
|                                                                                         |                       |
| 戻る セットアップ開始                                                                             | 閉じる                   |
|                                                                                         |                       |
| 図のメッヤージが表示さ                                                                             | ARCHITREND シリーズ フルセット |

※ 右図のメッセージか表示されたら、「はい」を押して、 れたら、「はい」を押して、 ネット認証ライセンスセン ターを終了します。

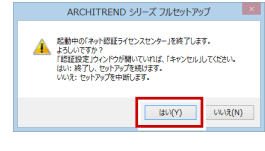

プログラムのインストール処理が開始します。インストール するプログラムや動作環境によっては、時間がかかる場合が あります。

インストール終了後、以下のメッセージが表示されたら「はい」を押して、Windows を再起動します。

|   | ARCHITREND シリーズ フルセットアップ                                                                                        |
|---|----------------------------------------------------------------------------------------------------|
| ? | インフトールが終了しました。処理を完了するためにはWindowsの再起動が必<br>まです。<br>今すぐ再起動しますか。<br>とい、:今すぐWindowsを再起動します(推測)<br>いいえ:セットアルブを終了します。 |
|   | はい(Y) いいえ(N)                                                                                                    |

※ 完了のメッセージが表示されていたら「OK」を押して画 面を閉じます。

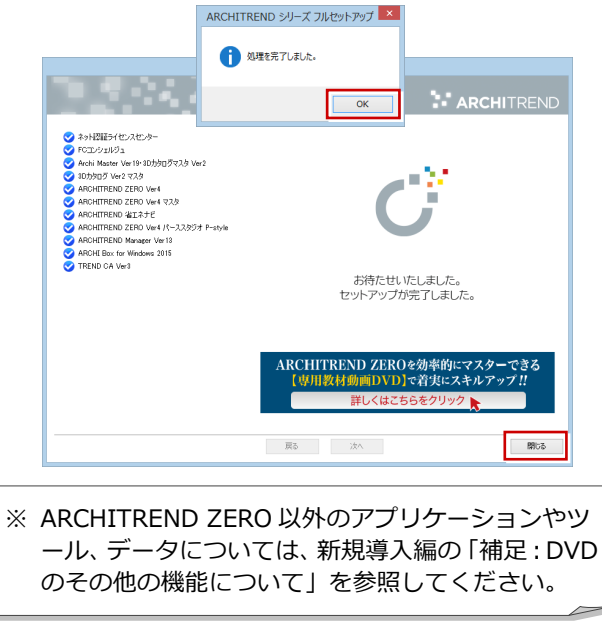

以上でプログラムのインストールは完了です。続けてマスタ の更新を行ってください。 (次ページへ進みます)

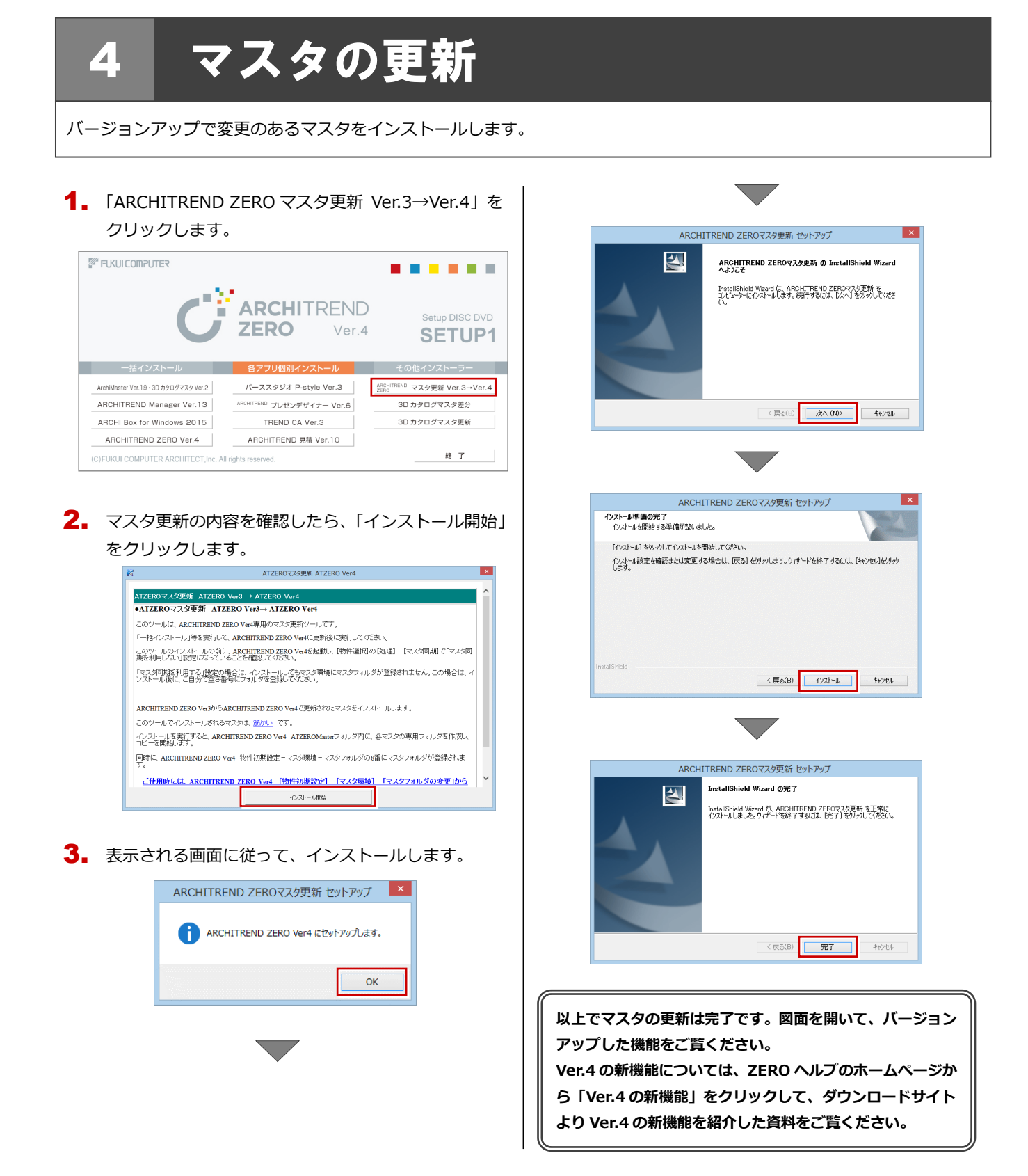

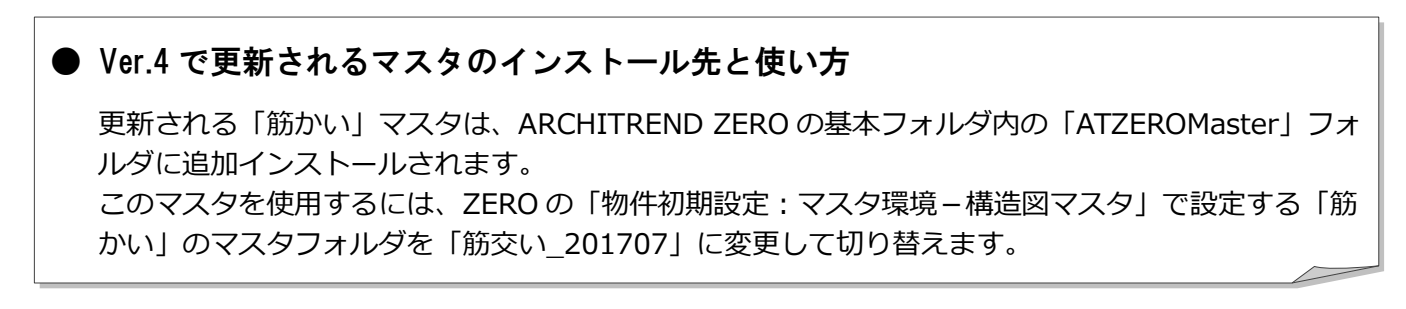

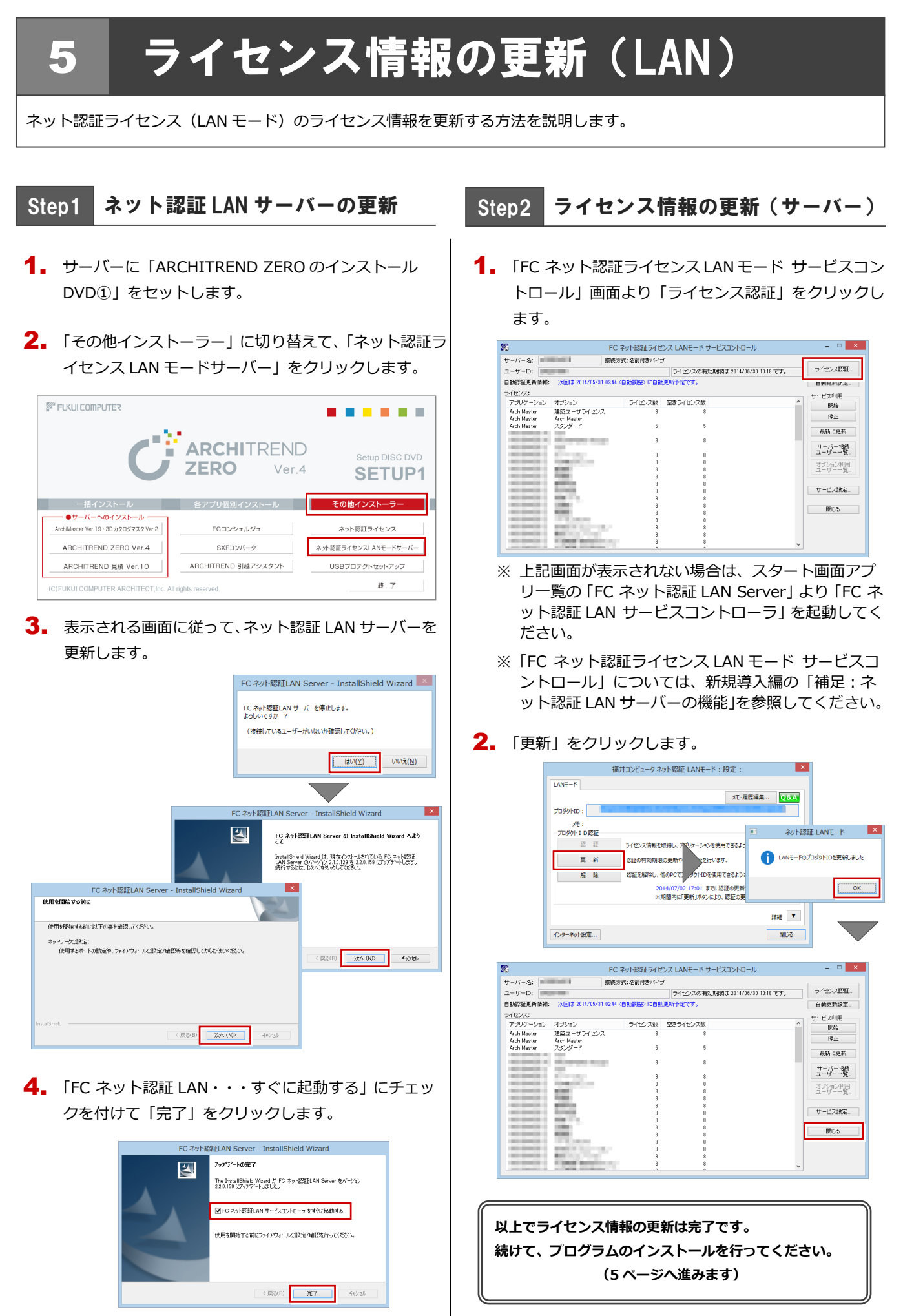

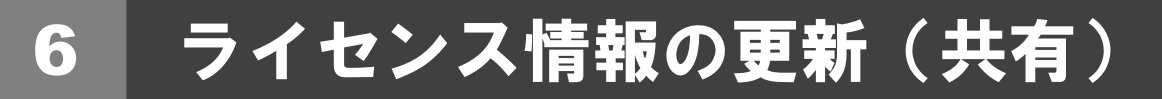

ネット認証ライセンス(共有モード)のライセンス情報を更新する方法を説明します。

- コンピューターに「ARCHITREND ZERO のインスト ール DVD①」をセットします。
- 2. 「ライセンス情報の更新」をクリックします。

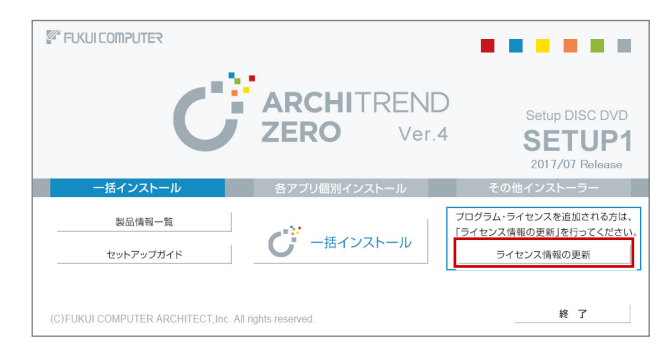

「解除」をクリックして、プロダクト ID を解除します。

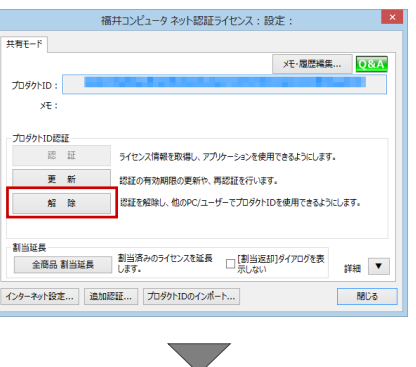

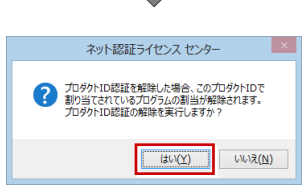

4. そのまま「認証」をクリックします。

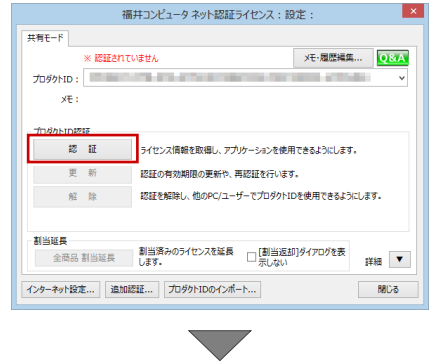

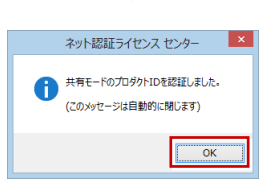

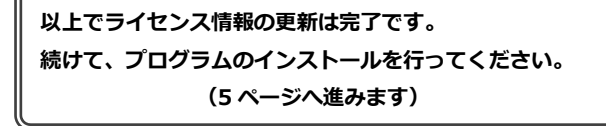

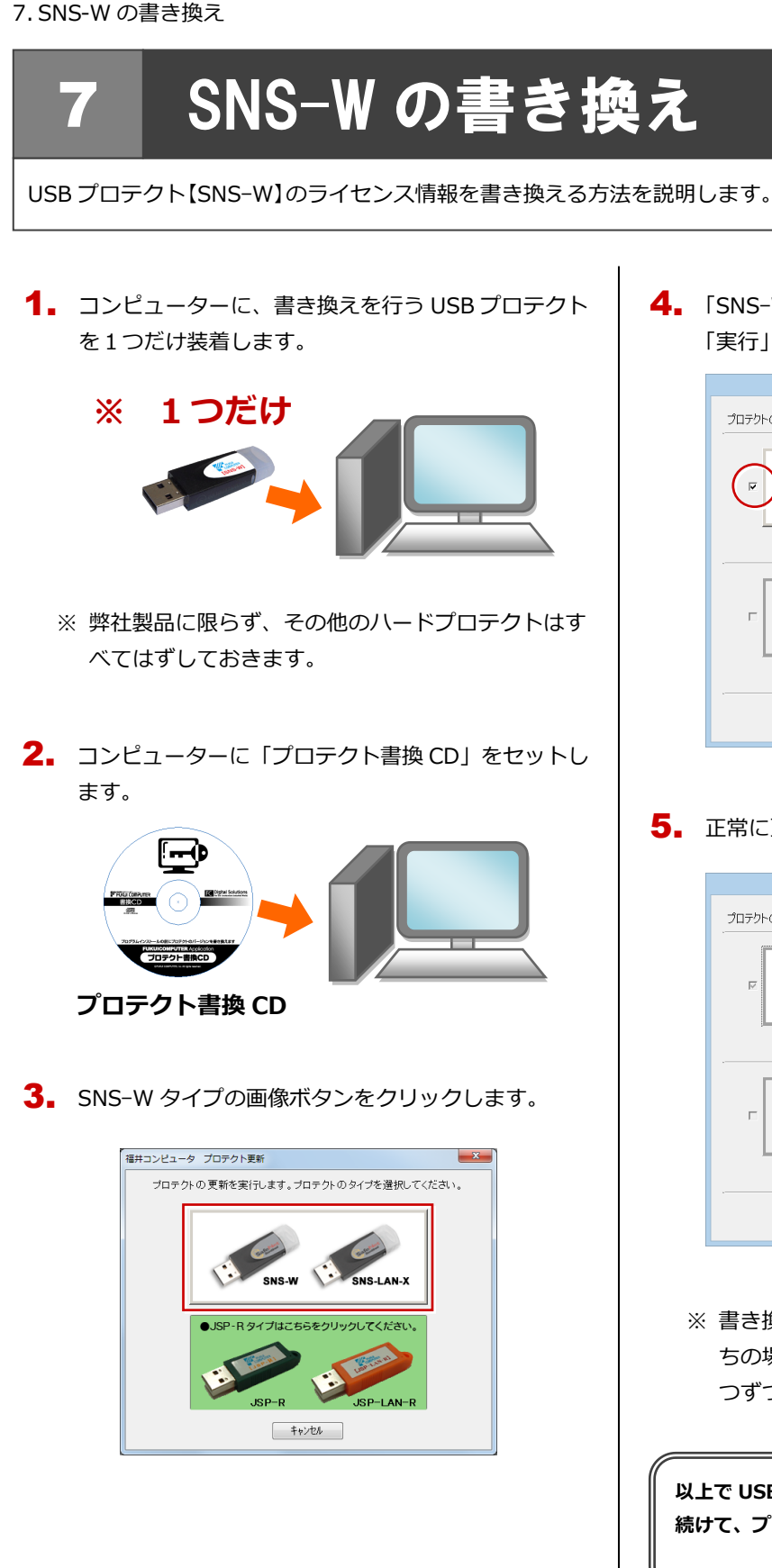

4. 「SNS-W」にチェックがついていることを確認して、 「実行」をクリックします。

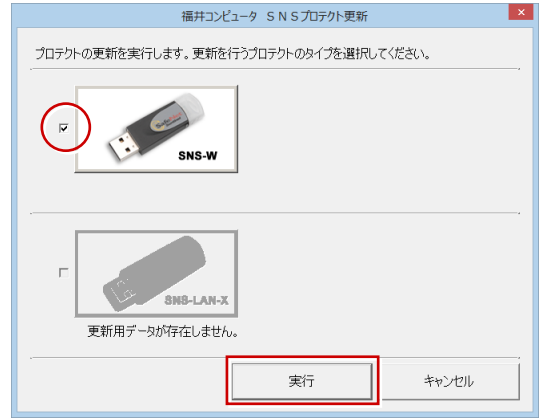

5. 正常に更新されたら、「終了」をクリックします。

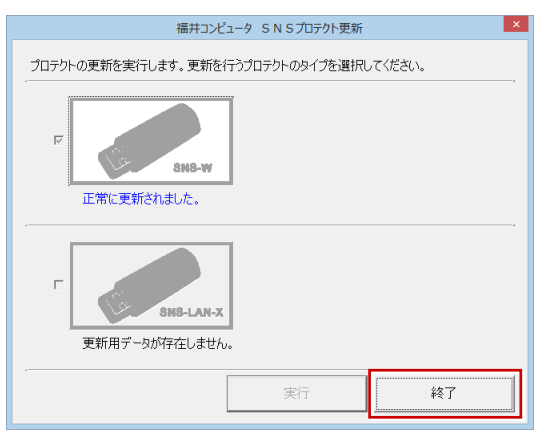

※ 書き換えの対象となる USB プロテクトを複数お持 ちの場合は、同じ手順を繰り返し、プロテクトを1 つずつ書き換えます。

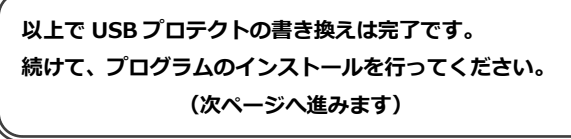

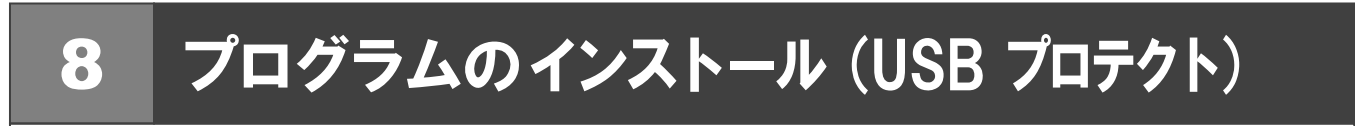

お使いのコンピューターにインストールされている ARCHITREND ZERO と関連するプログラムを、Ver.4 にバージョンアップ、または最新版に更新します。

- コンピューターに「ARCHITREND ZERO のインスト ール DVD①」をセットします。
- 2. 「一括インストール」をクリックします。

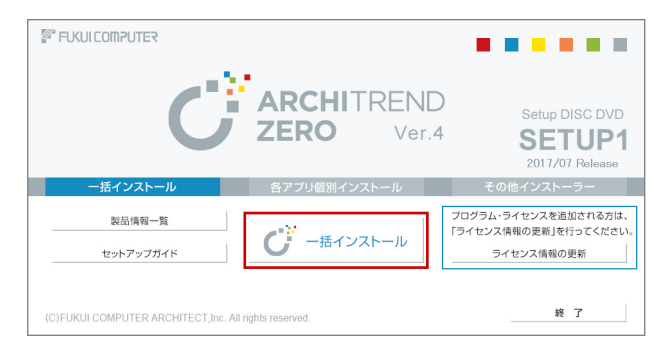

- ※ 上記画面が表示されない場合は、DVD 内の「Install.exe」 実行してください。
- ※お使いのコンピューターが必要な動作環境を満たしていない場合は、「一括インストール」の実行後にセットアップが継続できないことをお知らせする画面が表示されます。問題となっているシステム環境を改善してから、再度セットアップを実行してください。
- 3. 「簡単セットアップ(推奨)」を押します

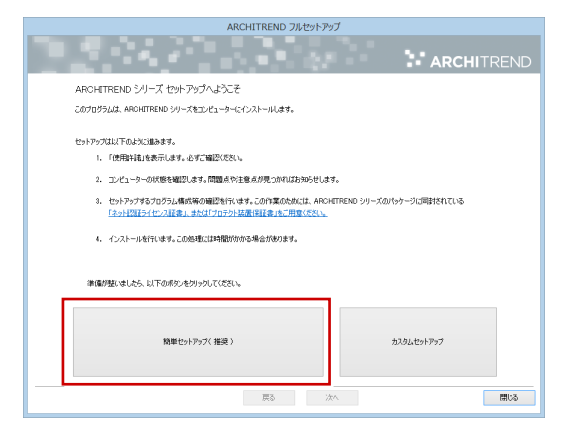

4. 使用許諾を確認し、「承諾」を押します

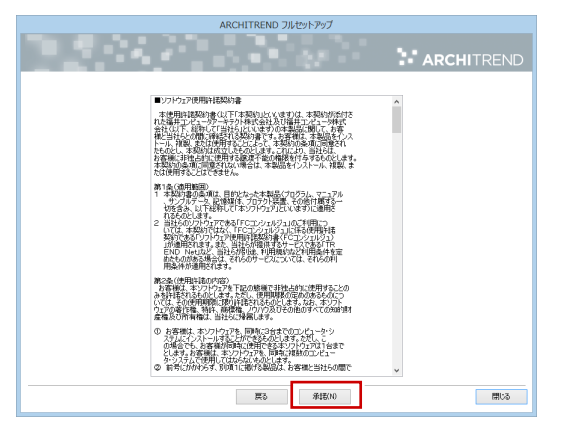

5. 使用するプロテクトのタイプを選択して、「次へ」を 押します。

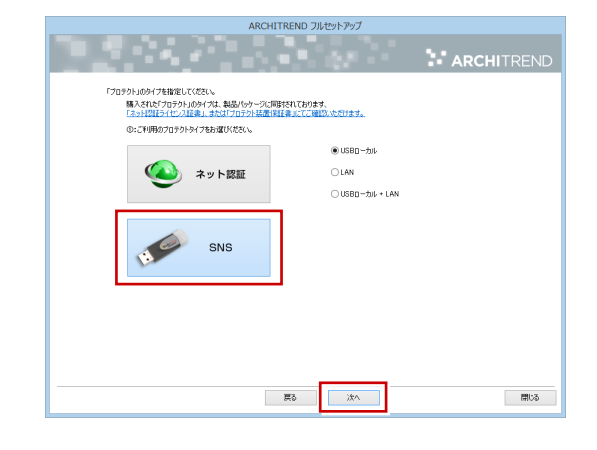

※ サーバーに装着する USB プロテクトタイプの場合 は、「LAN」を選択して「ネット認証ライセンス (LAN)をインストールしたコンピューター名と設 定したポート番号を入力します。

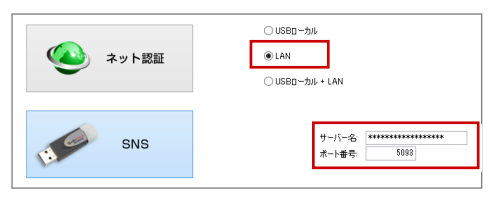

プロテクトからライセンス情報が取得され、インスト ールするプログラムが選択されます。

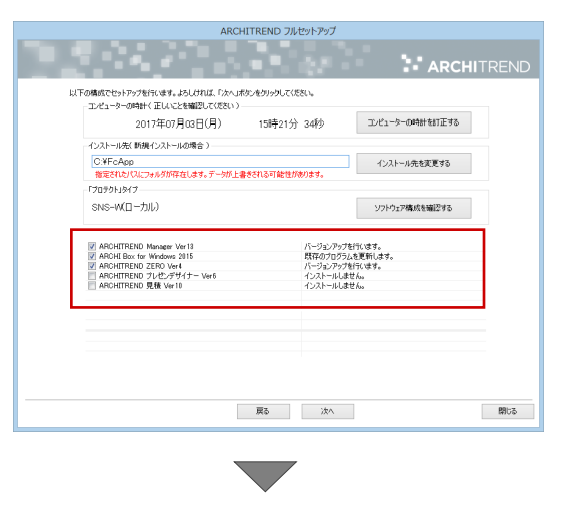

- 6. セットアップの構成を設定します。
  - コンピューターの時計
     日時がずれていると、ライセンスが正しく認識できません。右側のボタンを押して、正確な日時を設定してください。

|          | ARCH                    | HITREND フルセットアップ |                 |    |
|----------|-------------------------|------------------|-----------------|----|
|          |                         |                  | ARCHITRE        | ND |
| 以下の構成でせ  | ットアップを行います。よろしければ、「次へ」ポ | ゆしをりりゅうしてください。   |                 |    |
| -3)/8a-4 | いの時計(正しいことを確認してください)-   |                  |                 |    |
|          | 2017年07月03日(月)          | 15時21分 34秒       | コンピューターの時計を訂正する |    |
| -1,2AP=1 | いたい 町原インストニルの場合 ノ       |                  |                 |    |
| C:¥Fc    | App                     |                  | インストール先を変更する    |    |
| 杉定能      | したパスにフォルダが存在します。データが上書  | きされる可能性があります。    |                 |    |
| 「プロテクト   | 1917                    |                  |                 |    |
| SNS-V    | (ローカル)                  |                  | ソフトウェア構成を確認する   |    |
|          |                         |                  |                 |    |

7. 設定を終えたら「次へ」を押します。

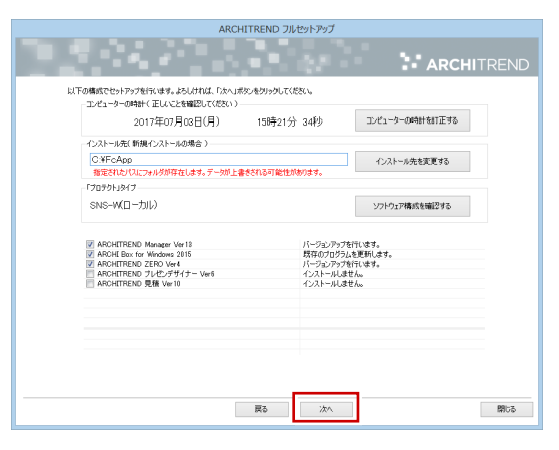

8. 内容を確認して「セットアップ開始」を押します。

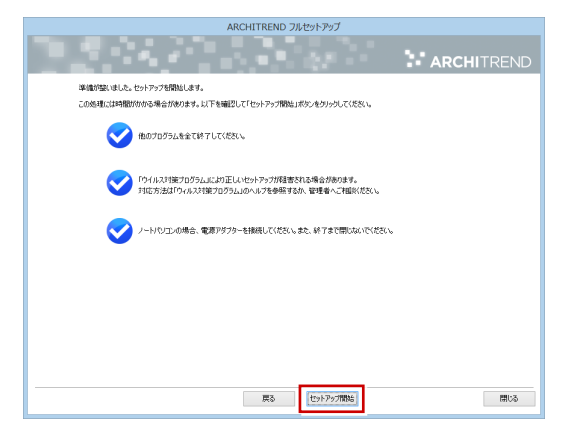

プログラムのインストール処理が開始します。 インストールするプログラムや動作環境によっては、 時間がかかる場合があります。

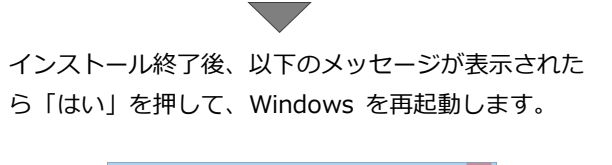

|   | ARCHITREND シリース フルゼットアップ                                  |  |  |
|---|-----------------------------------------------------------|--|--|
| • | インストールが終了しました。処理を完了するためにはWindowsの再起動が必要です。<br>会すぐ再起動しますか。 |  |  |
|   | はい :今すぐWindowsを再起動します(推奨)<br>いいえ:セットアップを終了します。            |  |  |
|   | (はい(Y) いいえ(N)                                             |  |  |

※ 完了のメッセージが表示されていたら「OK」を押し て画面を閉じます。

| ARCHI                                                                                                    | TREND シリーズ フルセットアップ ×<br>以理を完了しました。                                       |
|----------------------------------------------------------------------------------------------------|---------------------------------------------------------------------------|
|                                                                                                    | ARCHITREND フレレセットアッフ<br>ARCHITREND                                        |
| f023/21/03     f023/21/03     f032/21/03     f031/03/04     f031/03/04     f031/04     f031/04 | C                                                                         |
|                                                                                                    | お待たせいたしました。<br>セットアップが完了しました。                                             |
|                                                                                                    | ARCHITREND ZEROを効率的にマスターできる<br>【専用教材動資DVD」で着実にスキルアップ !!<br>詳しくはこちらをクリック 🍡 |
|                                                                                                    | 展る 次へ 開ける                                                                 |

※ ARCHITREND ZERO 以外のアプリケーションやツ ール、データについては、新規導入編の「補足: DVD のその他の機能について」を参照してください。

以上でプログラムのインストールは完了です。 続けてマスタの更新を行ってください。 (7 ページへ進みます)

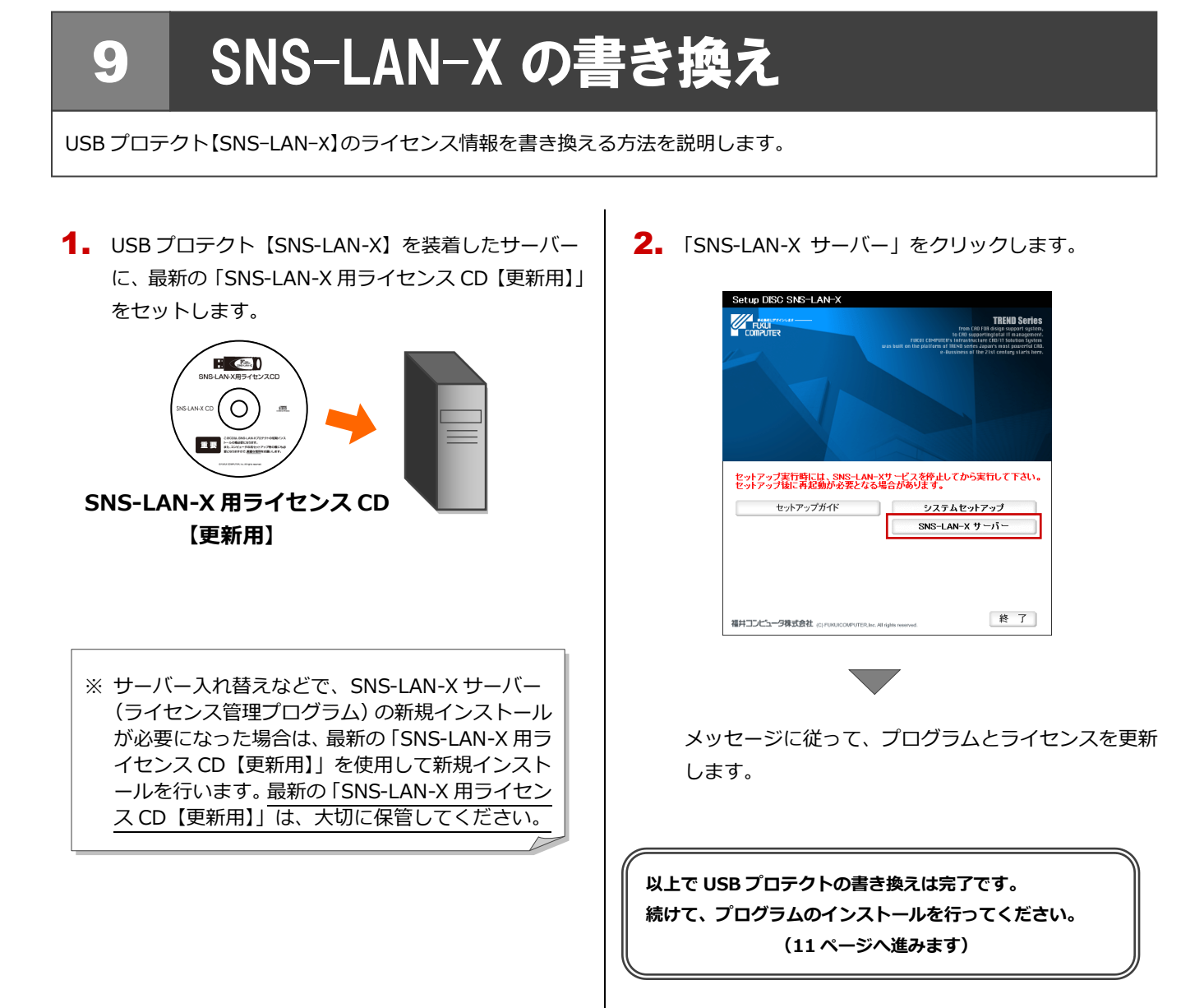